High Voltage Stacked Lithium Battery Energy Storage System FHV9600C / FHV14400C / FHV19200C / FHV24000C

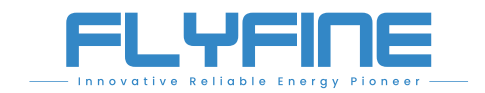

#### **FLYFINE DIGITAL ENERGY CO.LTD**

Battery Storage System Solution Expert Since 2008

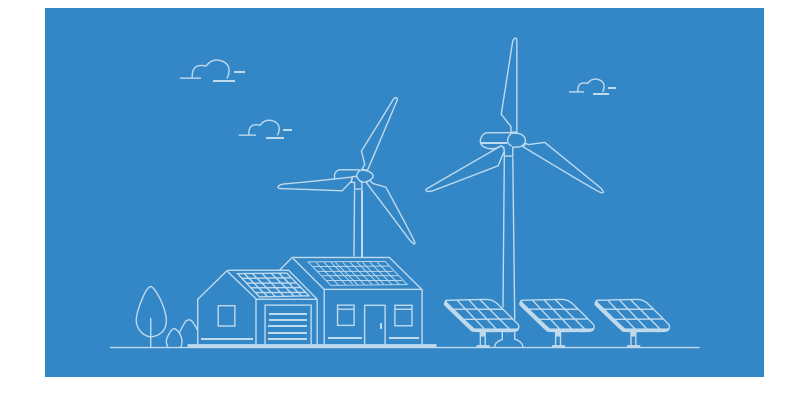

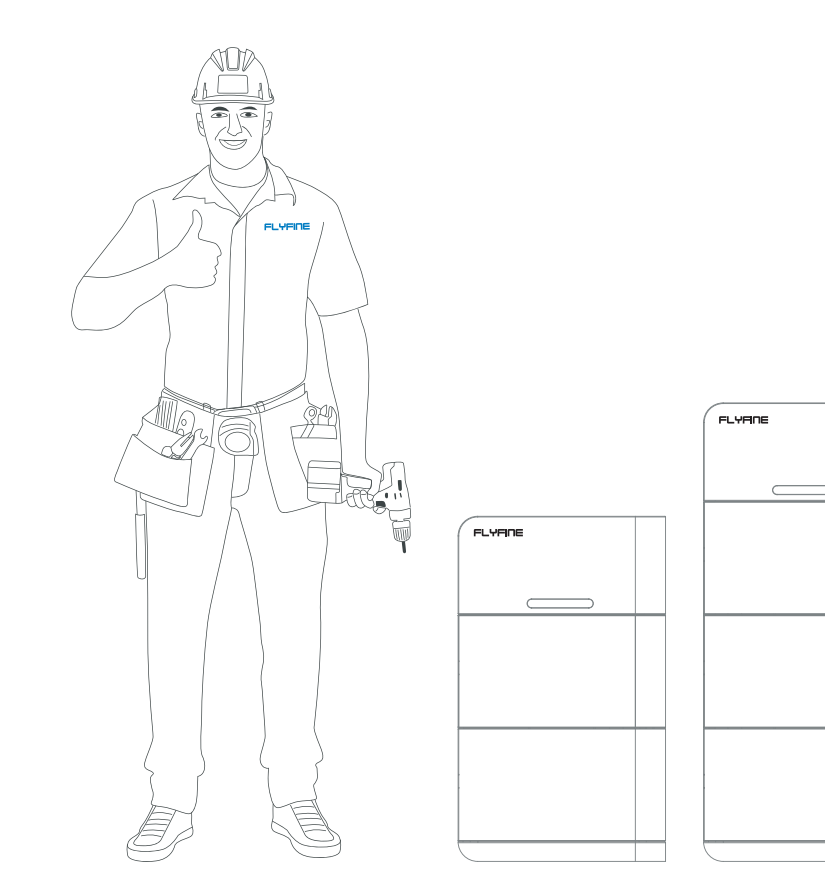

•••

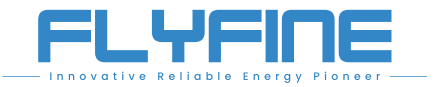

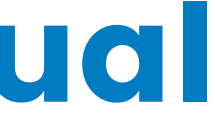

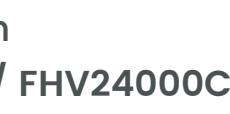

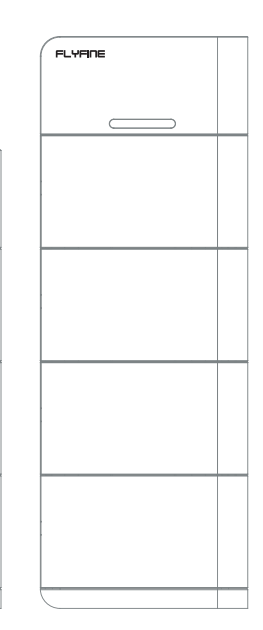

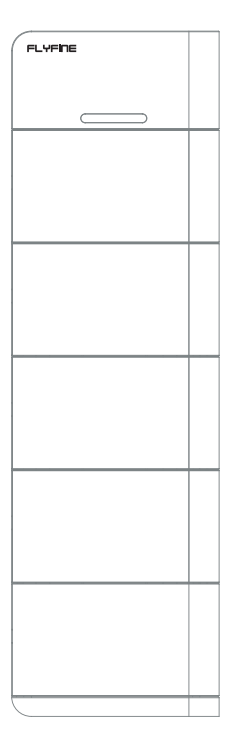

User Manual >>

### Contents

|   | 1 Safety Instructions                                                                | 02                   |
|---|--------------------------------------------------------------------------------------|----------------------|
|   | 2.1 Before Connecting                                                                | - 03<br>- 03<br>- 04 |
|   | 3 Unpacking & Overview 3.1 Packing List 3.2 Product Overview                         | - 05<br>- 05<br>- 06 |
|   | 4 Installation         4.1 Selecting Mounting Location         4.2 Mounting The PACK | - 08<br>- 08<br>- 08 |
| ۲ | 5 App Download                                                                       | 17                   |
| ۲ | 6 App Page                                                                           | 22                   |
| ۲ | Appendix I: Troubleshooting                                                          | - 27                 |
| ۲ | Appendix II: Emergencyprocess                                                        | - 28                 |

#### FLYFINE

### **1 Safety Instructions**

The Energy storage pack is an essential component of the photovoltaic power generation system. It can provide electricity for the connected load, and it can also store photovoltaic solar modules, fuel generators, or wind energy generators by charging the remaining energy in case of emergency. When the sun goes down energy demand is high, or there is a power outage, you can use the energy stored in the system to meet your energy needs at no additional cost. In addition, the energy storage Pack can help you achieve energy self-consumption and ultimately achieve the goal of energy independence.

According to different power conditions, the energy storage PACK can output power during peak power consumption, and can also store energy during low power consumption. Therefore, when connecting the matching photovoltaic modules or inverter arrays, external equipment is required to match the energy storage the working parameters of the pack to achieve the highest operating efficiency. For a simple diagram of a typical energy storage system.

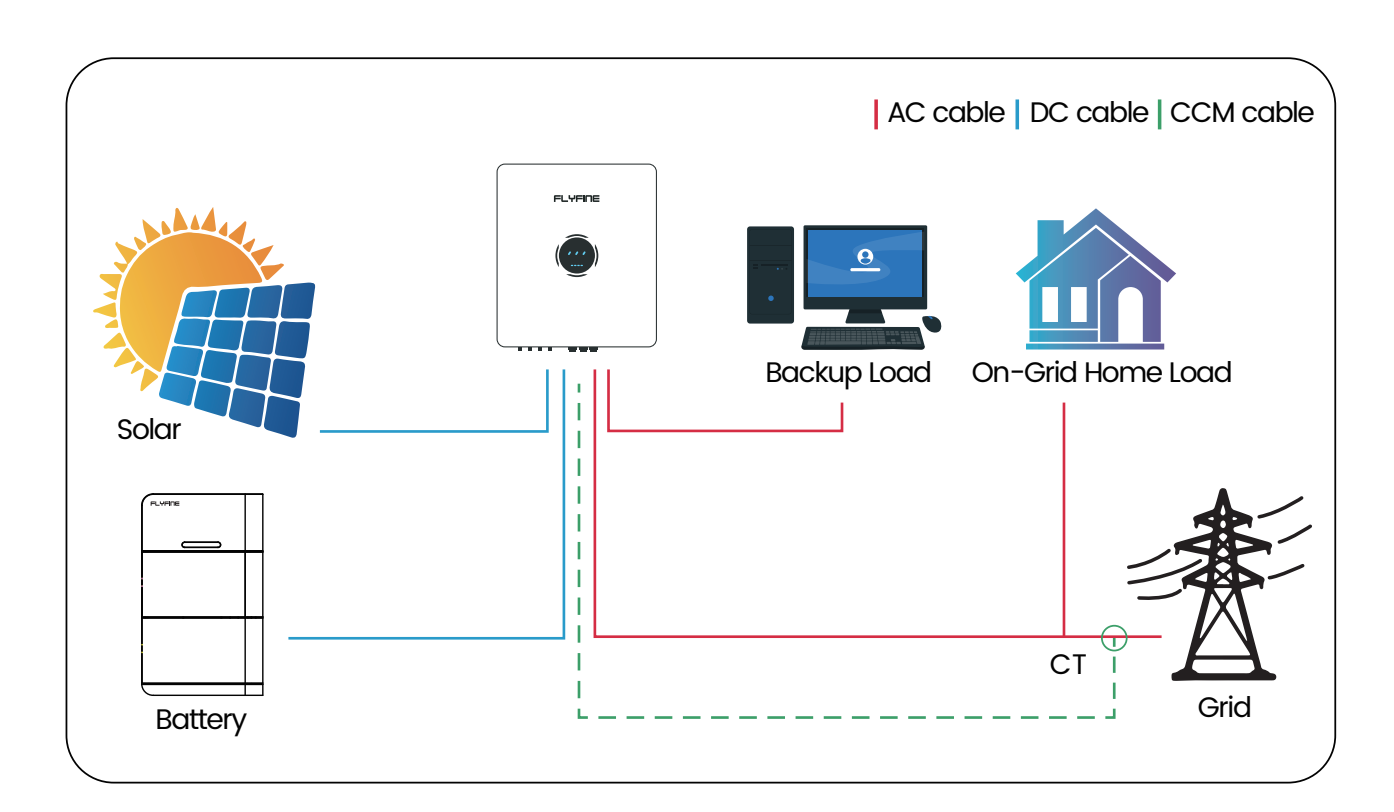

Figure 1 Energy storage System Overview

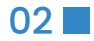

It is very important and necessary to read the user manualcarefully before installing or using the battery. Failure to follow any of theinstructions or warnings in this document can result in electrical shock, seriousinjury, death, or may damage the battery and the whole system.

- If the battery is stored for a long time, it is requirement that they are charged every three to six months, and the SOC should be no less than 80%, after fully discharging, The battery needs to be recharged within 12 hours.
- Do not expose cable outside; Do not use cleaning solvents to clean the battery.
- All battery terminals must be disconnected before maintenance.

## 2 Important Safety Warning 🕂

- Do not expose the battery to flammable or harsh chemicals or vapors.
- Do not paint any part of the battery, include any internal or external components.
- Do not connect battery with PV solar wiring directly.
- Any foreign object is prohibited to be inserted into any part of the battery.
- Our company will not bear any warranty claims for direct or indirect damage caused by violation of the above items.

### 2.1 Before connecting

- After unpacking, please check the battery and pack list first, if the battery is damaged or spare parts are missing, Please contact the dealer.
- Before installation, be sure to cut off the grid power and make sure the battery is in the turnedoffmode;
- Wiring must be correct, do not mix-connect the positive and negative cables, and ensure no short circuit with the external device;
- It is prohibited to connect the battery with AC power directly;
- The BMS in the battery is designed for 24VDC/48VDC, DO NOT connect battery in series;
- It is prohibited to connect the battery with different type of battery;
- Please ensure the electrical parameters of battery system are compatible to inverter, Keep the battery away from fire or water.

#### **Necessary installation Tools.**

Multimeter + Screw Driver Set **Electrician Scissors** Wrench set

#### Personal protective equipment.

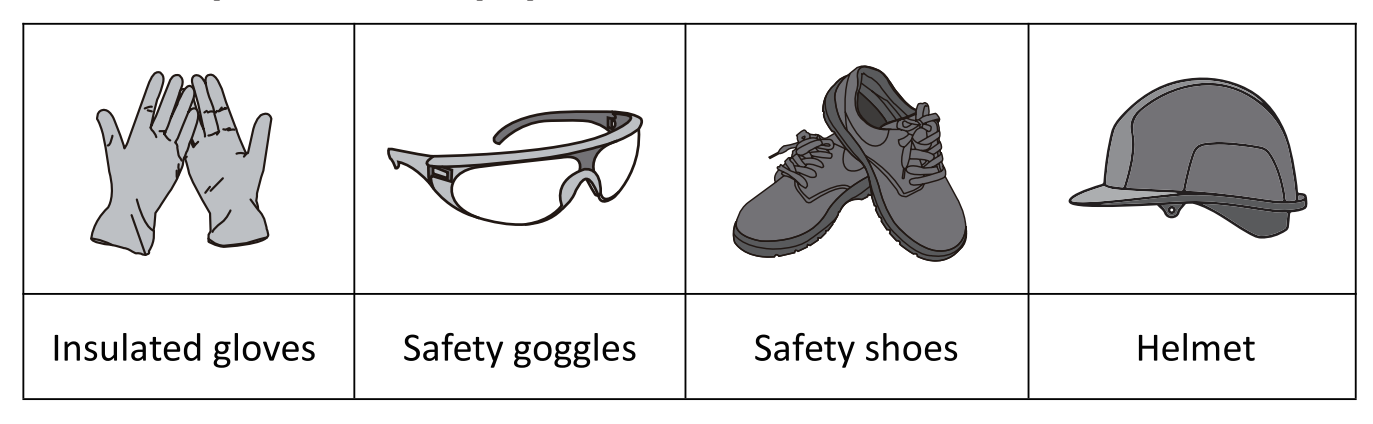

#### 2.2 During operation

- If the battery system needs to be moved or repaired, the power must be cutoff first and the battery is completely shutdown;
- It is prohibited to connect the battery with different type of battery;
- It is prohibited to put the batteries working with faulty or incompatibleinverter;
- In case of fire, only dry powder fire extinguisher can be used, liquid fireextinguishers are prohibited;
- The BMS in the battery is designed for 24VDC/48VDC, DO NOT connect battery in series;
- Please do not open, repair or disassemble the battery. We do notundertake any consequences or related responsibility due to violation of safety operation or violating of design, production and equipment safetystandards.

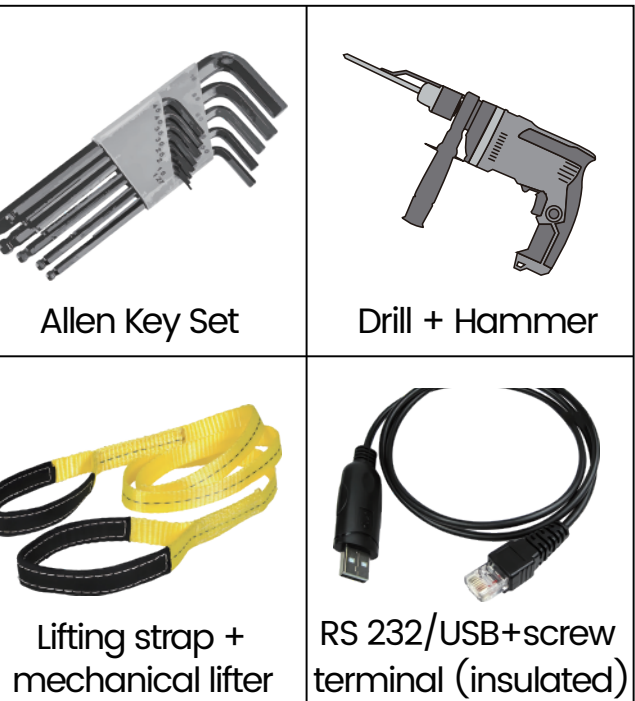

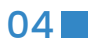

## 3 Unpacking & Overview

### 3-1. Packing List

You will receive the following parts (Not a full set), sample as followpicture. For customized requirements, please place an order with themanufacturer.

| Battery pack                | Combiner box                              | Power out positive cable*1 |  |
|-----------------------------|-------------------------------------------|----------------------------|--|
|                             |                                           |                            |  |
| base*1                      | Manual *1                                 | Power out Negative cable*1 |  |
|                             | Manual                                    |                            |  |
| Inverter communication line | M8 Explosion Screw                        | M10 Screw                  |  |
|                             |                                           |                            |  |
| M4 Screw                    | *Communication box<br>(Optional)          | Matching Resistor          |  |
|                             | A THE THE THE THE THE THE THE THE THE THE |                            |  |
| pylons                      |                                           |                            |  |
|                             |                                           |                            |  |

### 3-2. Product Overviw

Battery module

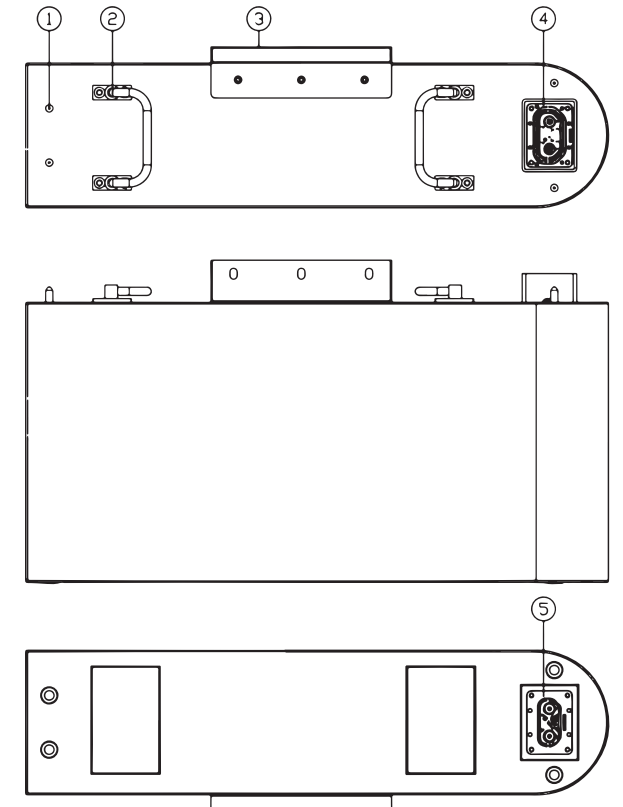

| © | Ø |  |
|---|---|--|
|   | Ø |  |

| No. | Description          | Silk-screen | Remark |
|-----|----------------------|-------------|--------|
| 1   | dowel pin            |             |        |
| 2   | handle               |             |        |
| 3   | hanger               |             |        |
| 4   | Pack Output terminal |             |        |
| 5   | Pack Output terminal |             |        |

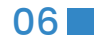

There is any change in the pin position of the communication line, the customer shall be notified in writing or provided with supporting communication wire.

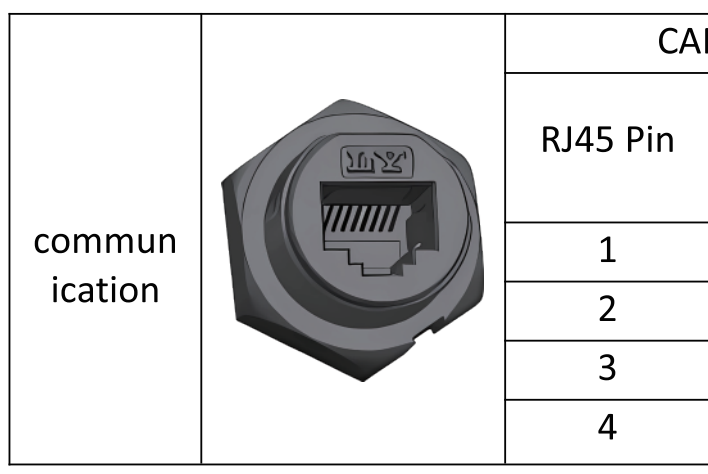

## 4. Installation

### **4-1. Selecting Mounting Location**

Consider the following points to install the energy storage system:

- The energy storage system needs to be installed on a solid surface;
- It is recommended to place the energy storage system horizontally.
- To ensure air circulation and heat dissipation, please leave a gap about 200mm away from the side of the device.
- The ambient temperature should be between 0'C and 40'C, and the relative humidity should be between 25% and 85% to ensure optimal operation.
- Install the battery module in a dry, protected, dust-free area with sufficient aircirculation. Do not operate in locations where the temperature and humidityare outside the specified range.

### 4.2 Mounting The PACK

/!\

WARNING!! Remember that this Pack is heavy so please be careful whenremoving it from the package, or install it

When installing each pack, use appropriate screws to fix it. After that, fix the equipment with bolts. Step 1:

When receiving the product, first check whether all parts are complete, if not, please report to the Dealer.

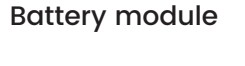

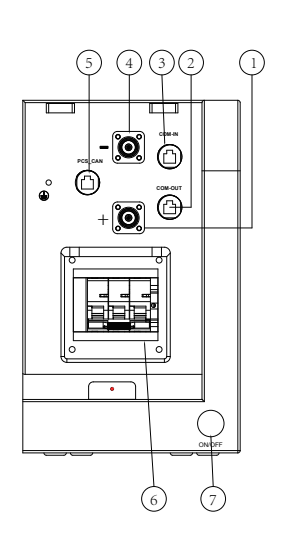

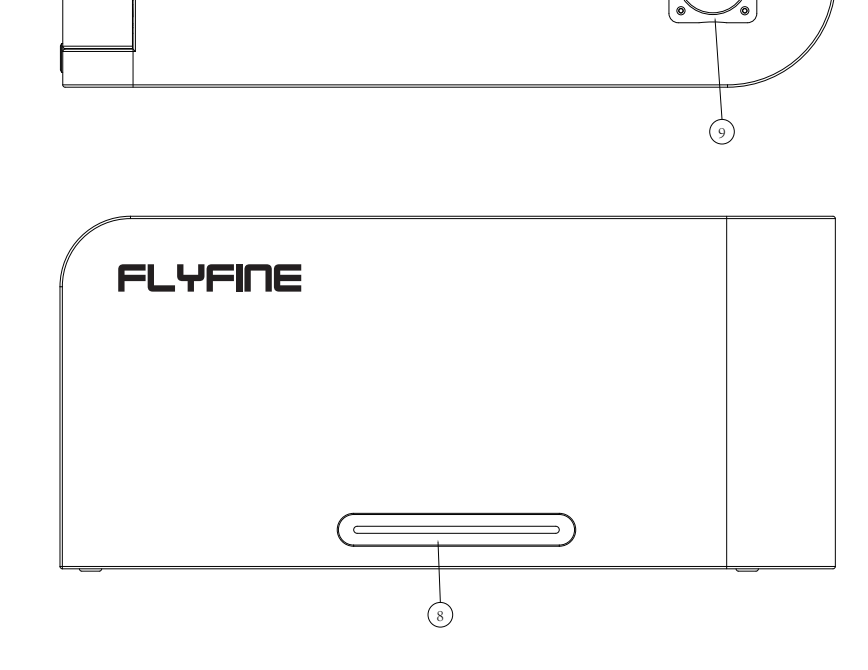

| No. Description        |                      | Silk-screen | Remark                               |
|------------------------|----------------------|-------------|--------------------------------------|
| 1                      | Pack Output terminal | P+          |                                      |
| 2                      | Communication port   | COM-OUT     | Communication with<br>battery module |
| 3                      | Pack Output terminal | COM-IN      | Parallel communication port          |
| 4 Pack Output terminal |                      | Р-          |                                      |
| 5 Communication port   |                      | PCS_CAN     | Communication with<br>inverters      |
| 6                      | air switch           | /           |                                      |
| 7                      | start switch         | ON/OFF      |                                      |
| 8                      | Led                  | COM-IN      |                                      |
| 9                      | start switch         | WIFI        |                                      |
| 10                     | Pack Output terminal | P+          |                                      |

| N Port foot position definition |      |          |                               |  |  |  |  |  |
|---------------------------------|------|----------|-------------------------------|--|--|--|--|--|
| Definition<br>Descripti<br>on   |      | RJ45 Pin | Definition<br>Descripti<br>on |  |  |  |  |  |
|                                 | NC   | 5        | CANL                          |  |  |  |  |  |
|                                 | NC   | 6        | NC                            |  |  |  |  |  |
|                                 | NC   | 7        | NC                            |  |  |  |  |  |
|                                 | CANH | 8        | NC                            |  |  |  |  |  |
|                                 |      |          |                               |  |  |  |  |  |

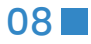

#### User Manual

#### FLYFINE

#### Step 2:

Remove the base and battery pack from the box. Lay the battery pack flat, and fix the base to the bottom of the battery with M10 screws. After the base is installed, insert the accessories and fix them with screws.

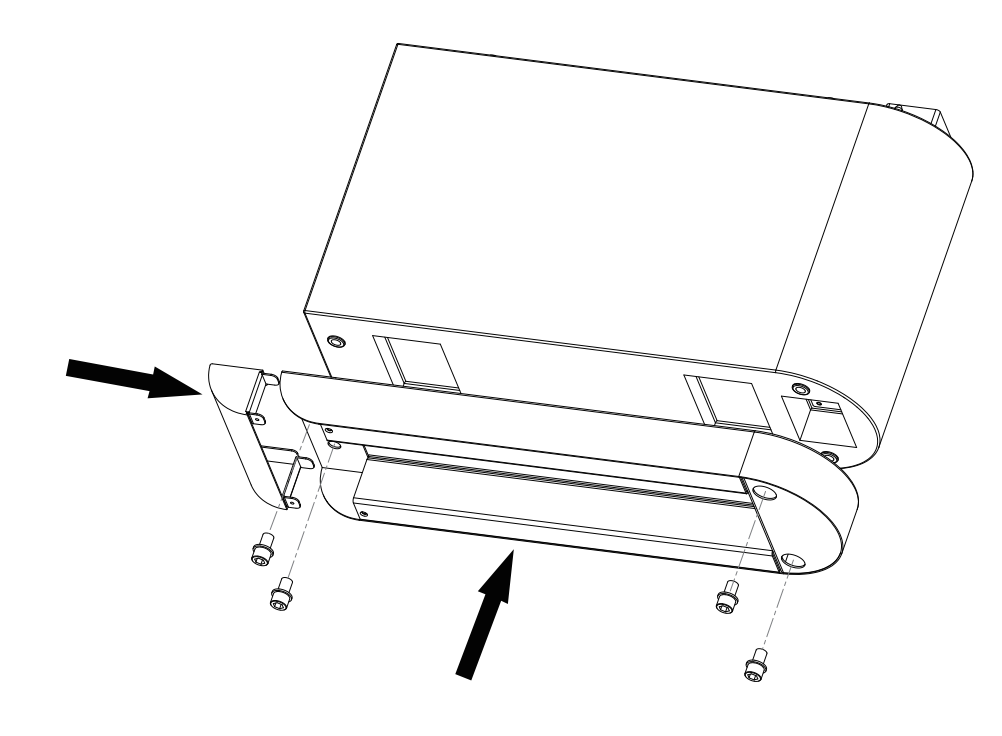

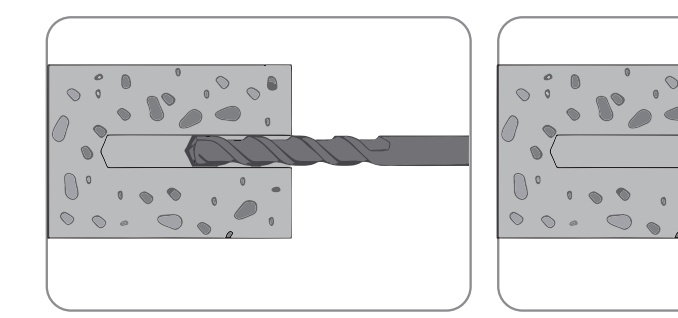

#### Step 4:

• Align the pins and place the second battery module on top of the first battery module, then secure the hooks with screws. After installing the second battery pack, install the third and fourth battery packs in sequence.

#### Step 3:

Place the battery pack with the base against the wall, and the wall must be perpendicular to the ground at 90°. (Note: the wall must be a load-bearing wall, otherwise the battery pack cannot be installed on this wall) Fix the hanger on the battery holder. Once installed, secure the position to the wall through the holes in the hanger. Remove the battery pack, drill a  $\Phi$ 8mm depth 60mm hole in the wall with a hammer drill, then screw the M8 blasting screw into the wal. Move the battery pack to a suitable position and lock it with the nut.

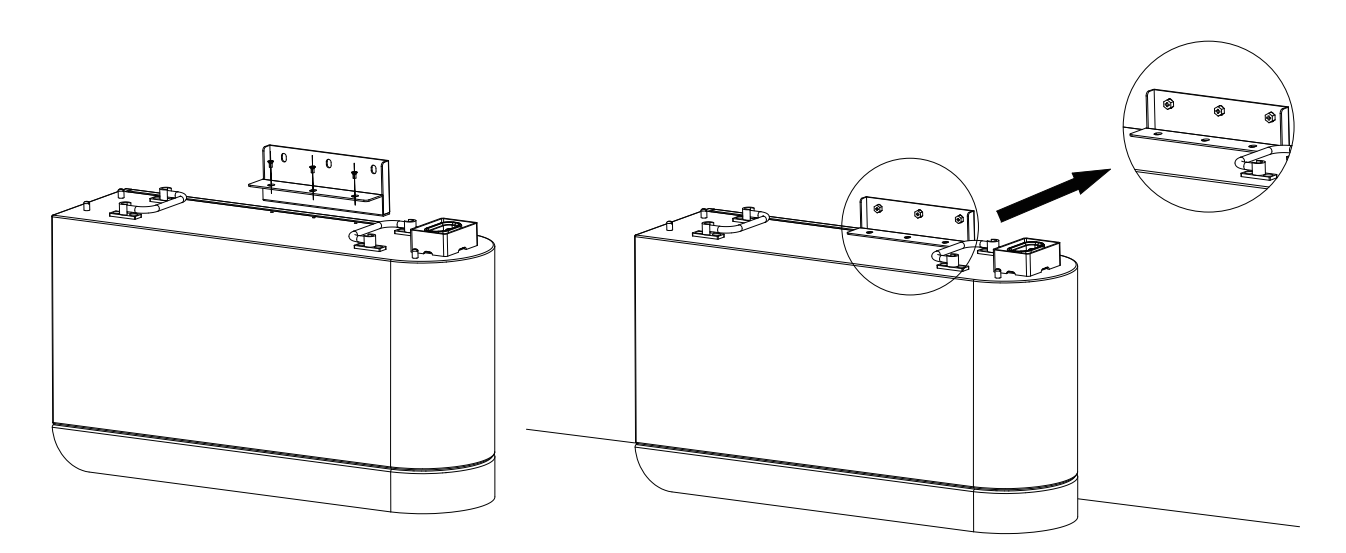

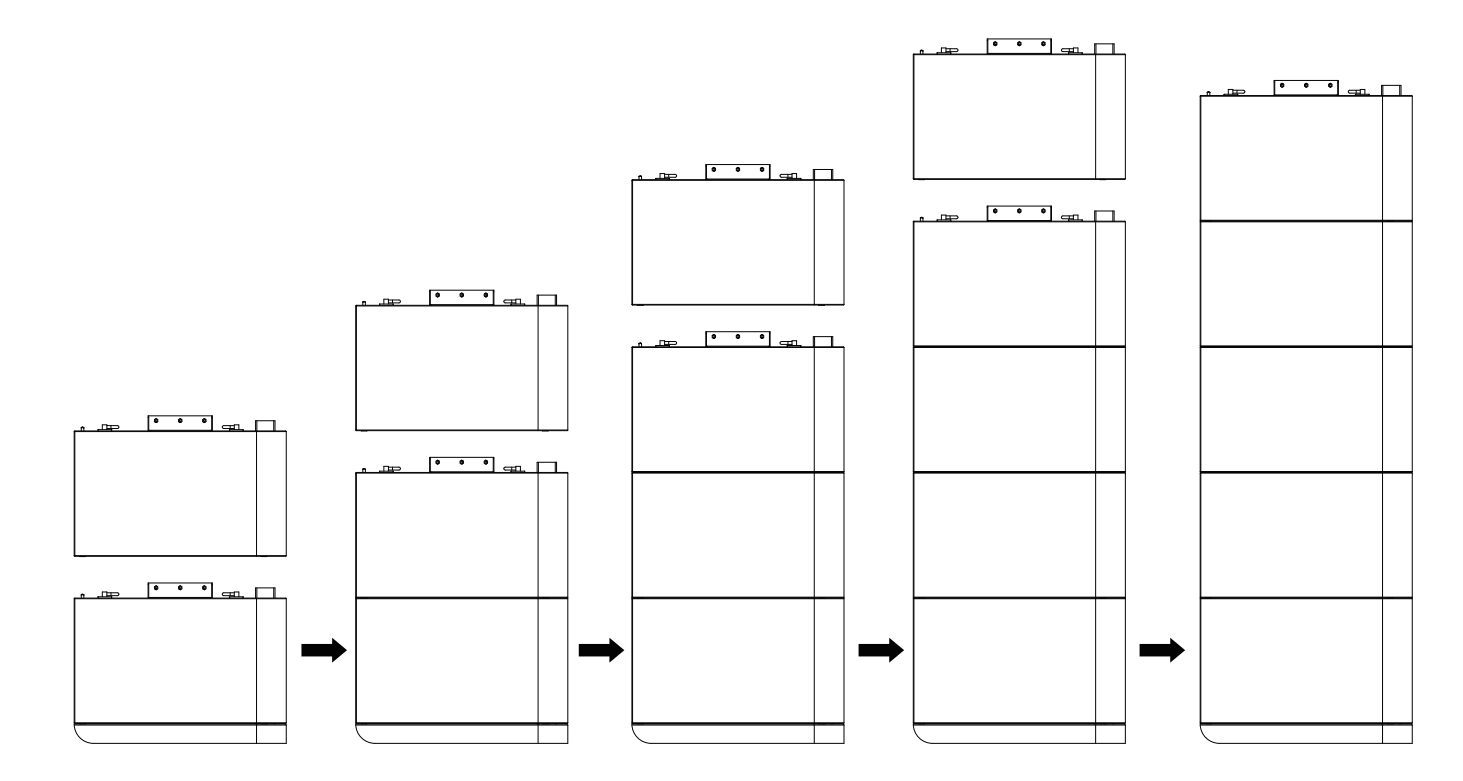

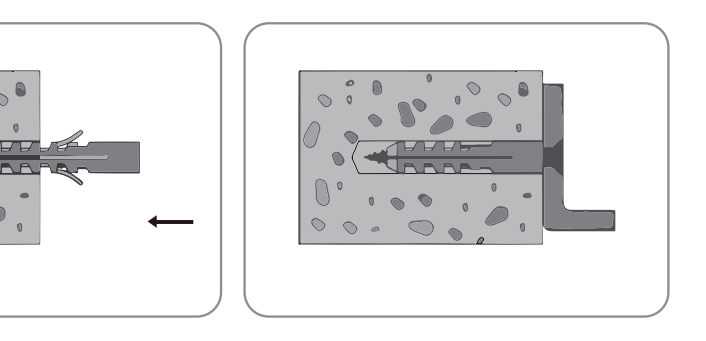

#### Step 5:

Align the pins, place the second battery module on top of the first battery module, and secure the hanger with the screws. After installing the second battery pack, install the third and fourth battery packs in sequence.

Finally, install the main control box to complete the installation. as the picture shows:

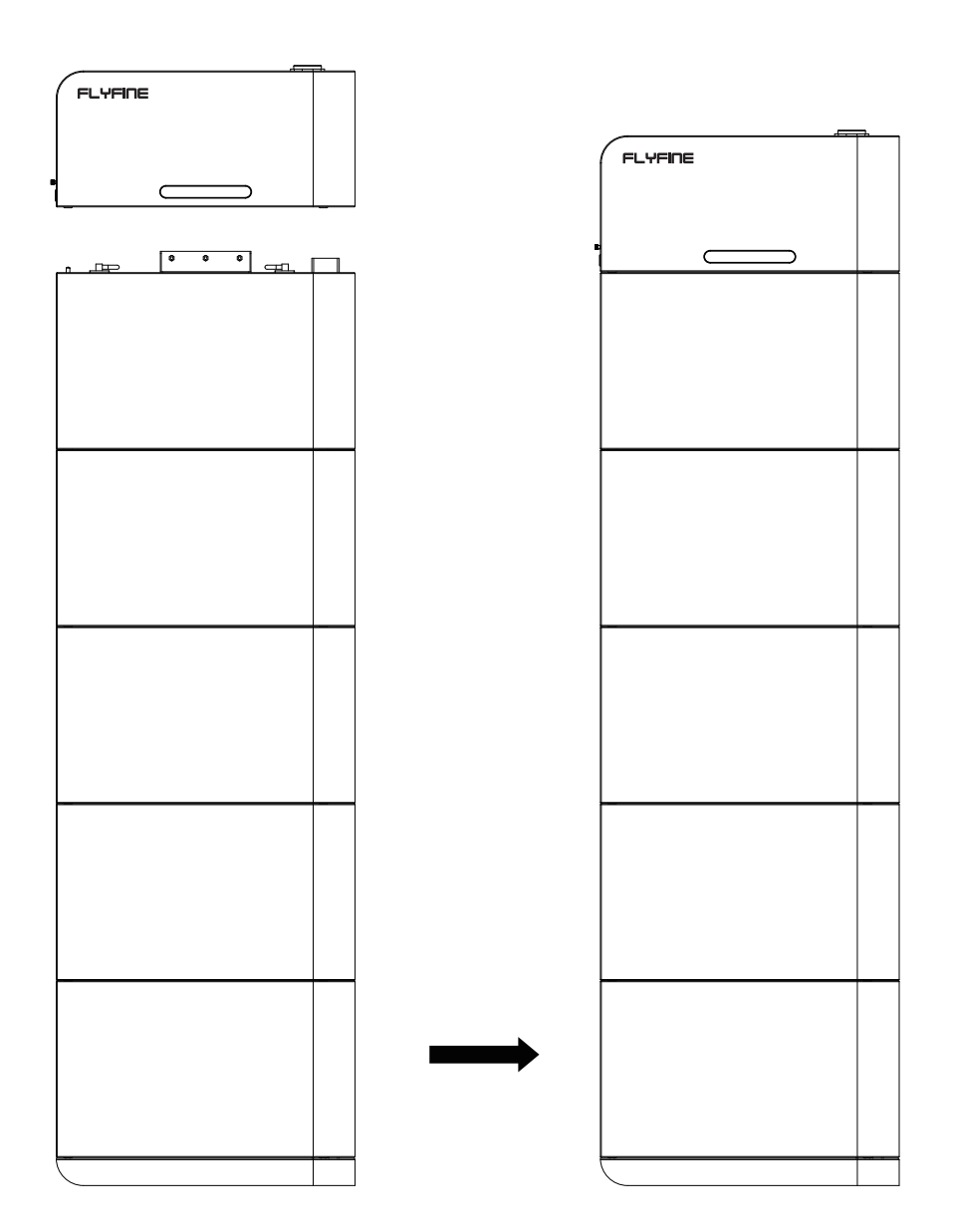

#### Step 6:

Open the side cover of the main control box, install the output cable and communication cable, and connect to the inverter.

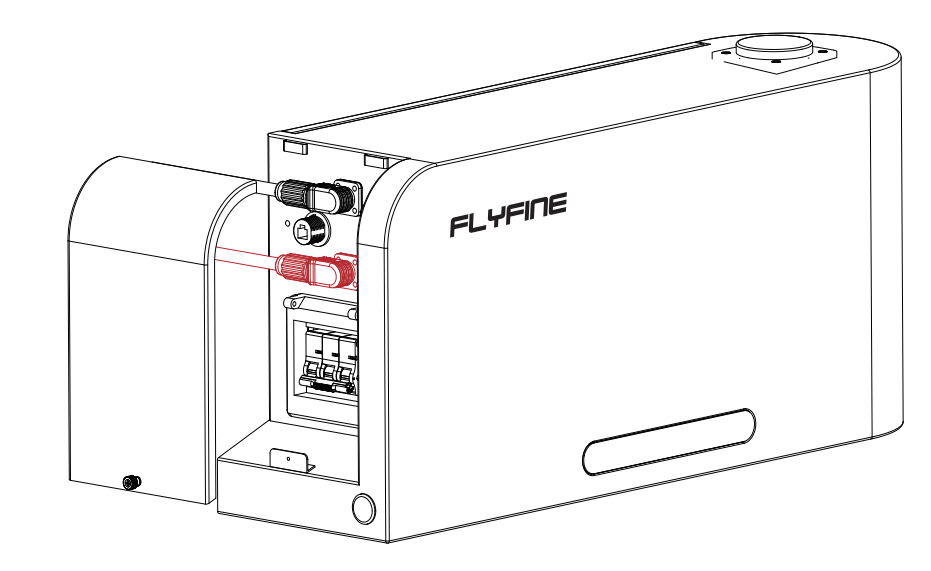

#### Step 7:

Start the high pressure system.Press the start switch (1).Turn on the circuit breaker (2) for system output when the battery light is on.(Before starting the system, ensure that the equipment is grounded.)

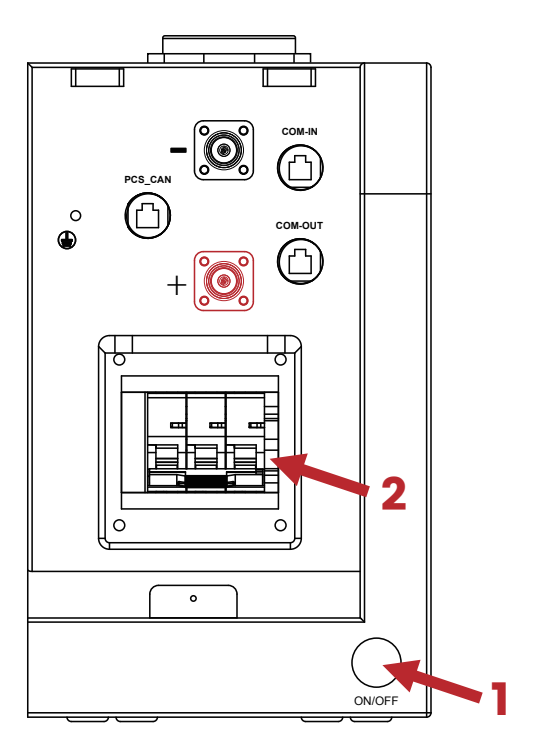

#### Step 8:

Running the device, set the external charger or inverter parameters, please set according to the corresponding operation manual. Can not exceed the rated parameter requirements.

#### System parameters:

| Nominal Voltage                     | 192V<br>(60series)                                | 288V<br>(90series)             | 384V<br>(120series) | 480V<br>(150series) |
|-------------------------------------|---------------------------------------------------|--------------------------------|---------------------|---------------------|
| Capacity                            |                                                   | 50                             | )Ah                 |                     |
| Energy                              | 9.6KWh                                            | 14.4KWh                        | 19.2KWh             | 24KWh               |
| Cycle Life                          | ≥5000cycles@809<br>≥4000cycles@809                | %DOD,25℃,0.5C<br>%DOD,40℃,0.5C | -                   |                     |
| Charge Cut-off<br>Voltage           | 210V                                              | 315V                           | 420V                | 480V                |
| Max.Continuous<br>Work Current      |                                                   | 5                              | 0A                  |                     |
| Discharge Cut-off<br>Voltage        | 168V                                              | 336V                           | 420V                |                     |
| Charge Temperature                  | rature 0°C~55°C<br>re -20°C~55°C<br>re -20°C~55°C |                                |                     |                     |
| Discharge<br>Temperature            |                                                   |                                |                     |                     |
| Storage<br>Temperature              |                                                   |                                |                     |                     |
| Dimensions(L*W*H)                   | 205*660*1146<br>MM                                | 205*660*1538<br>MM             | 205*660*1930M<br>M  | 205*660*2322<br>MM  |
| Weight                              | 120KG                                             | 170KG                          | 220KG               | 270KG               |
| Protocol (optional) Canbus-Inverter |                                                   |                                |                     |                     |
| Certification                       | UN38.3,MSDS                                       |                                |                     |                     |

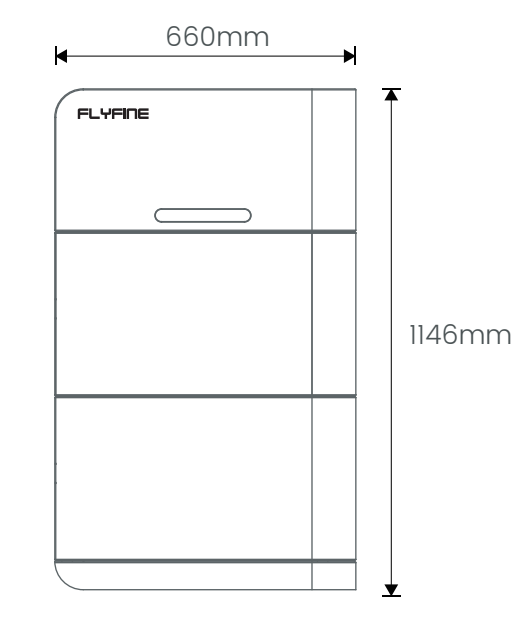

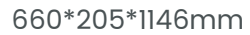

660mm

M

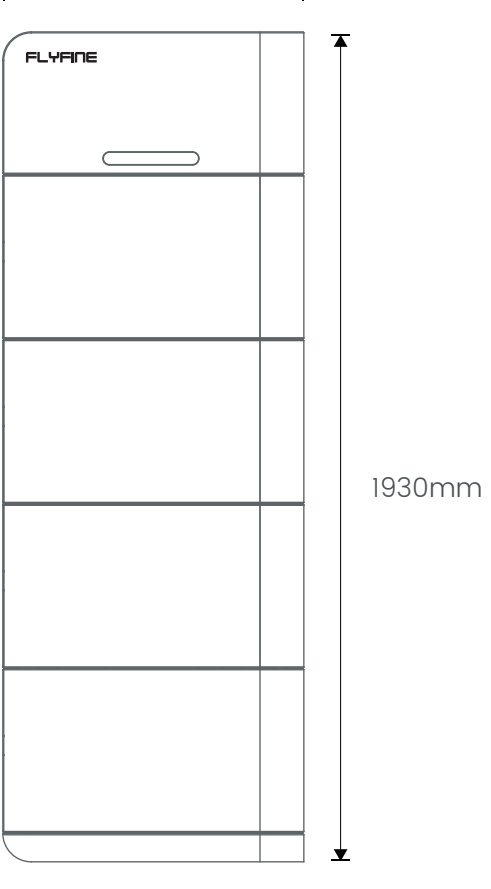

660\*205\*1930mm

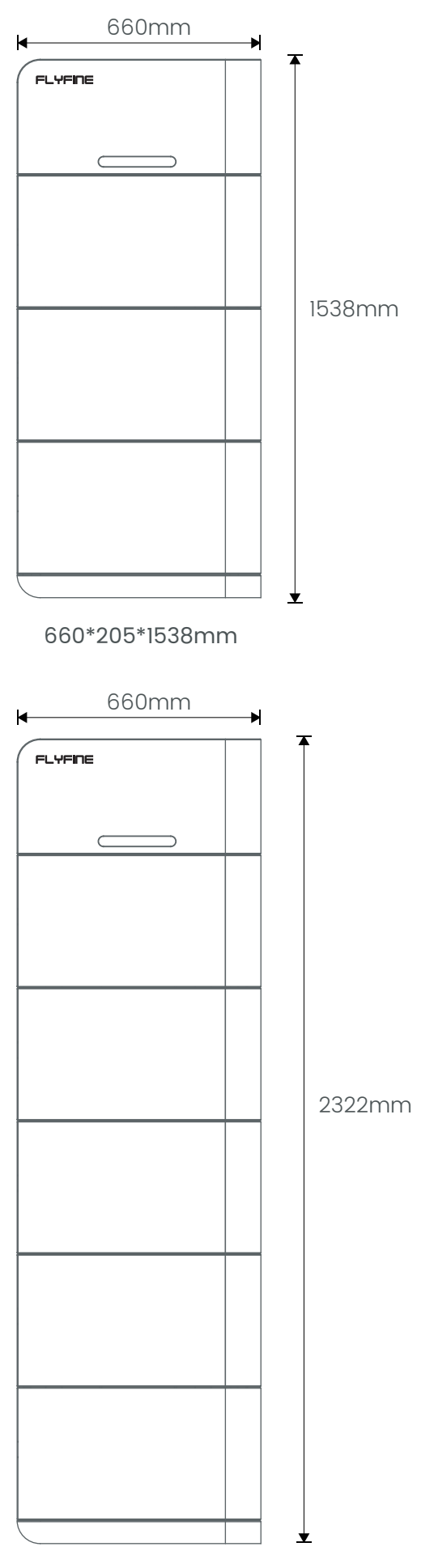

660\*205\*2322mm

#### User Manual

### FLYFINE

#### Step 9:

Stop operating the battery pack. When it is necessary to stop battery charging and discharging or troubleshoot, please first stop the external equipment and cut off the input and output circuits. Turn off the system output DC air switch(1). Press the OFF button to turn off the system.

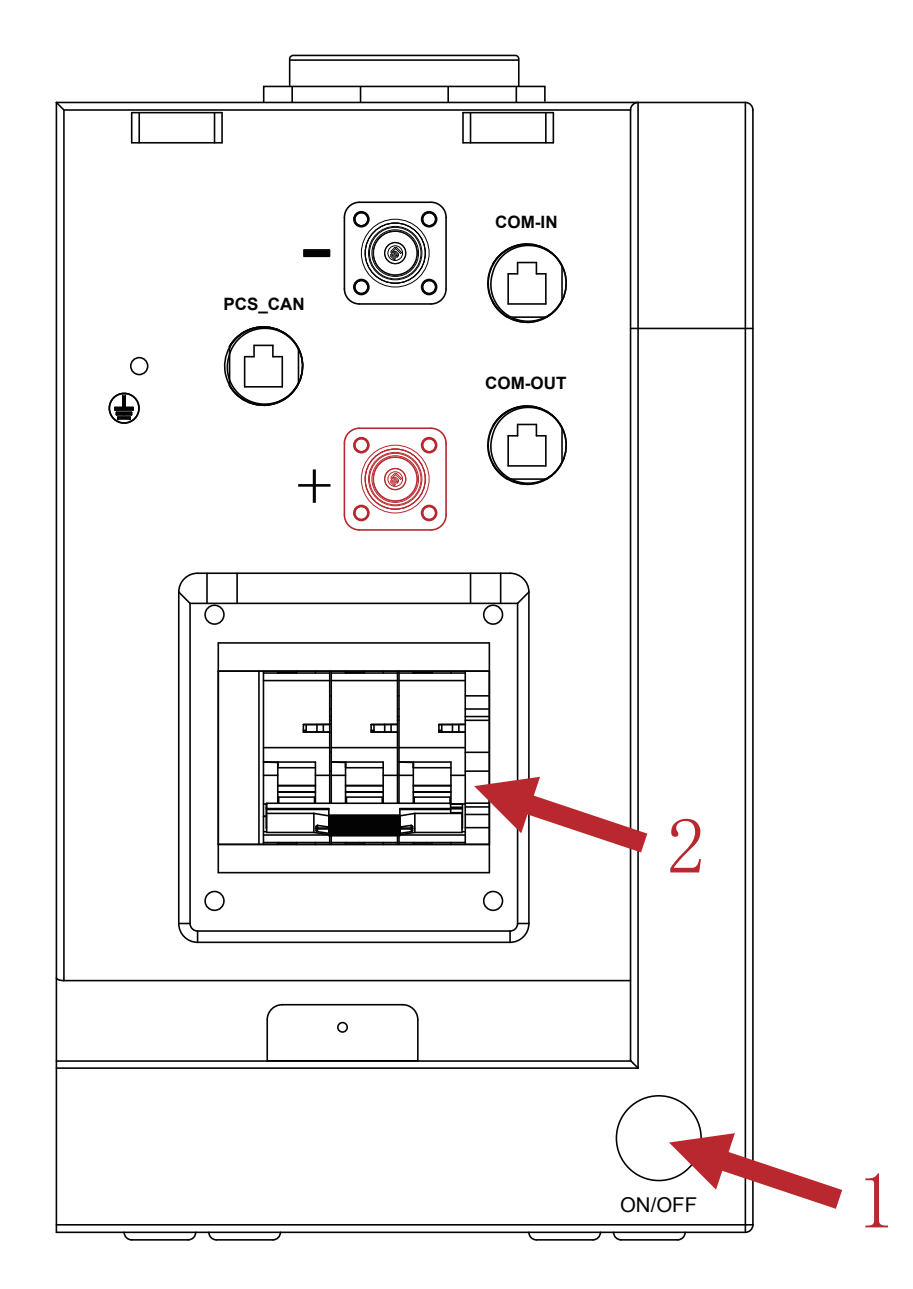

#### Step 10:

Each high-voltage box is equipped with a matching resistor, and a single running matching resistor is connected to COM-OUT. When multiple machines are connected in parallel, only the COM-OUT of the last one needs to be connected with a matching resistor, Up to 4 clusters are supported. The allel requires additional junction boxes.

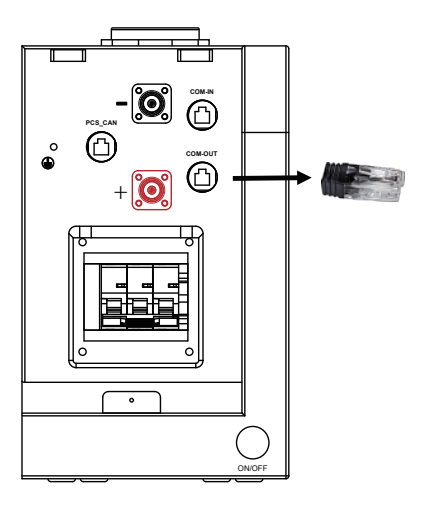

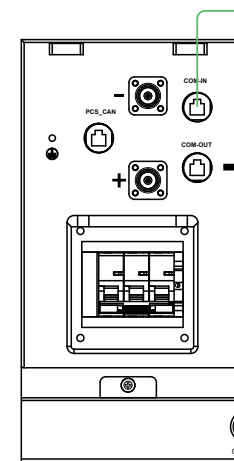

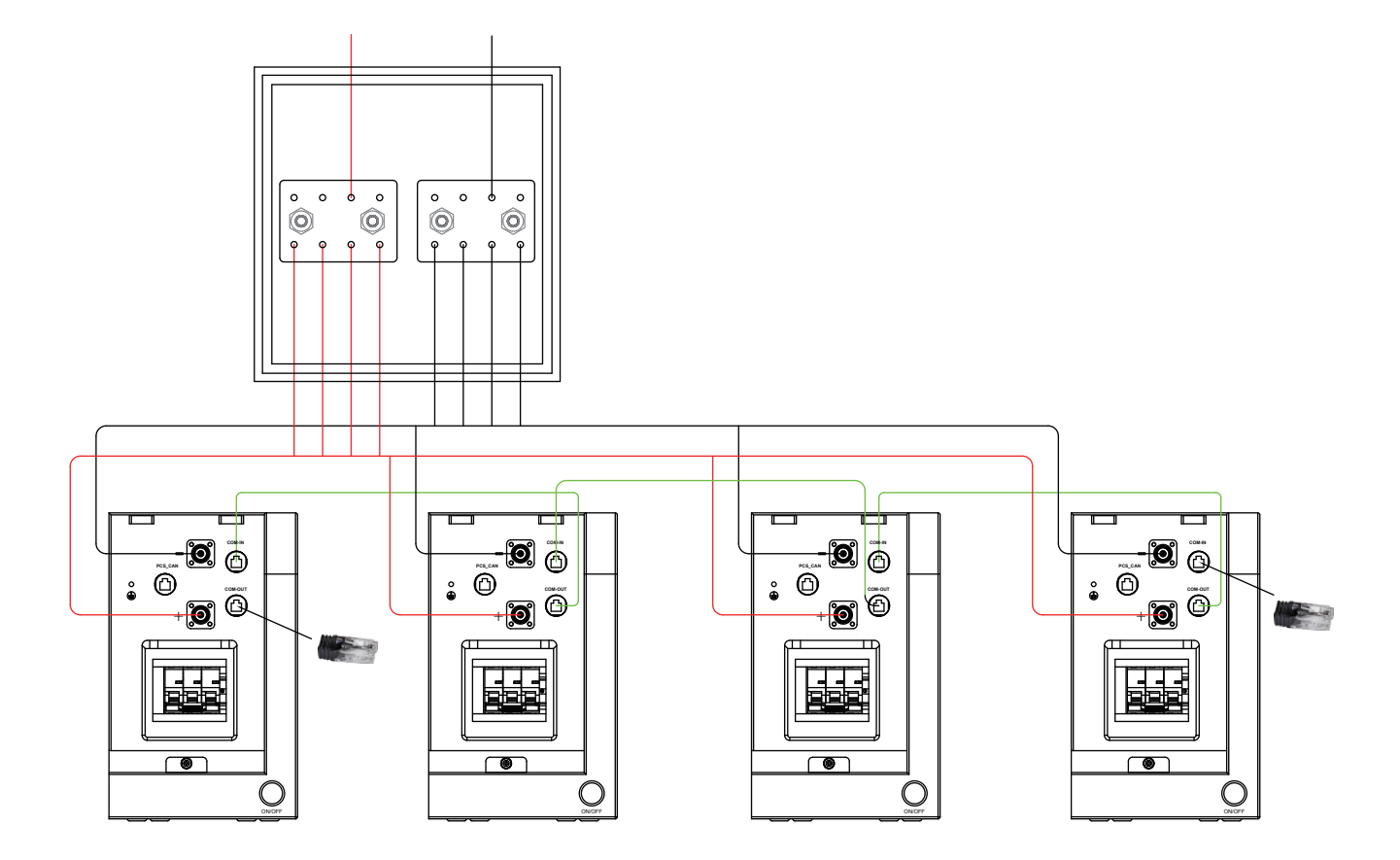

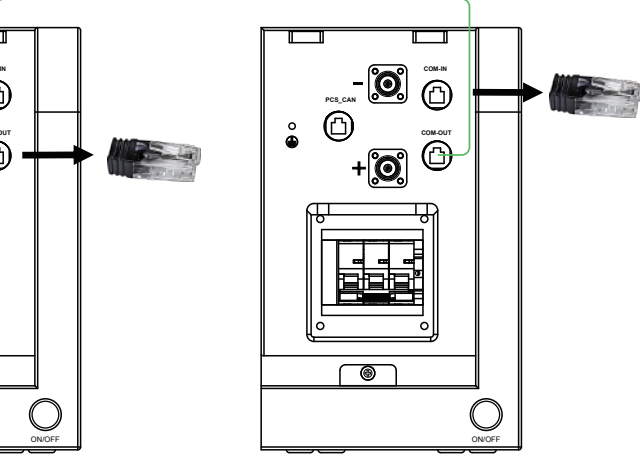

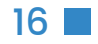

## **5 App Download**

#### **5.1 Android version**

Enter the official website of Youdan Technology https://www.udantech.com/#/, click on the "SAAS Application" column in the top navigation bar, pull down to the mobile app application module, and you can see the mobile WeChat Mini Program and App application download.

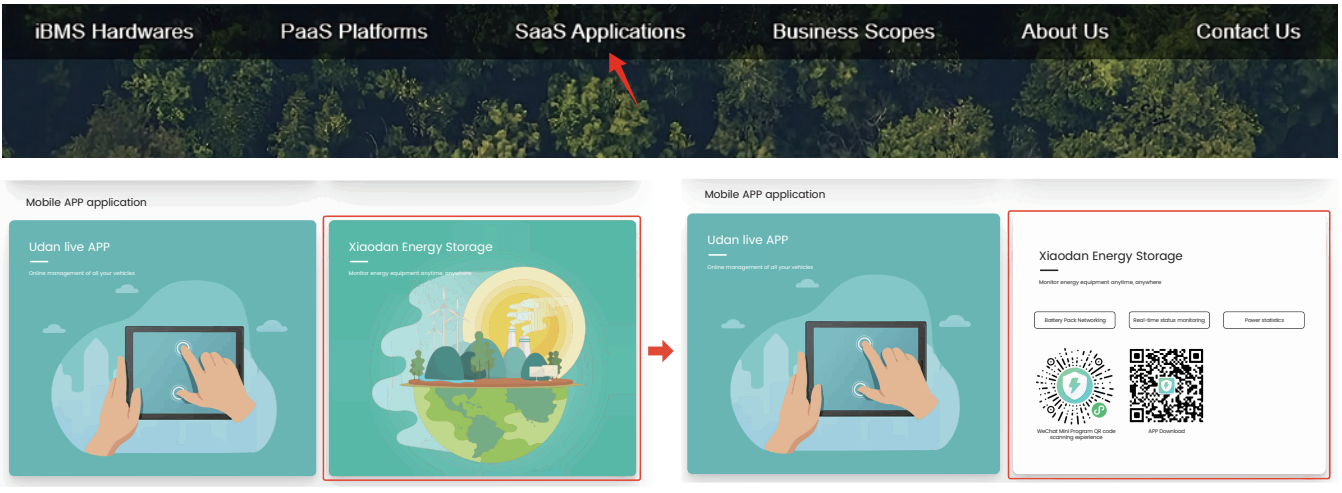

Move the mouse to the image area to scan the code to download

#### 5.2 IOS version

Enter the mobile App Store, search for "Udan Tech", and you can download and install it.

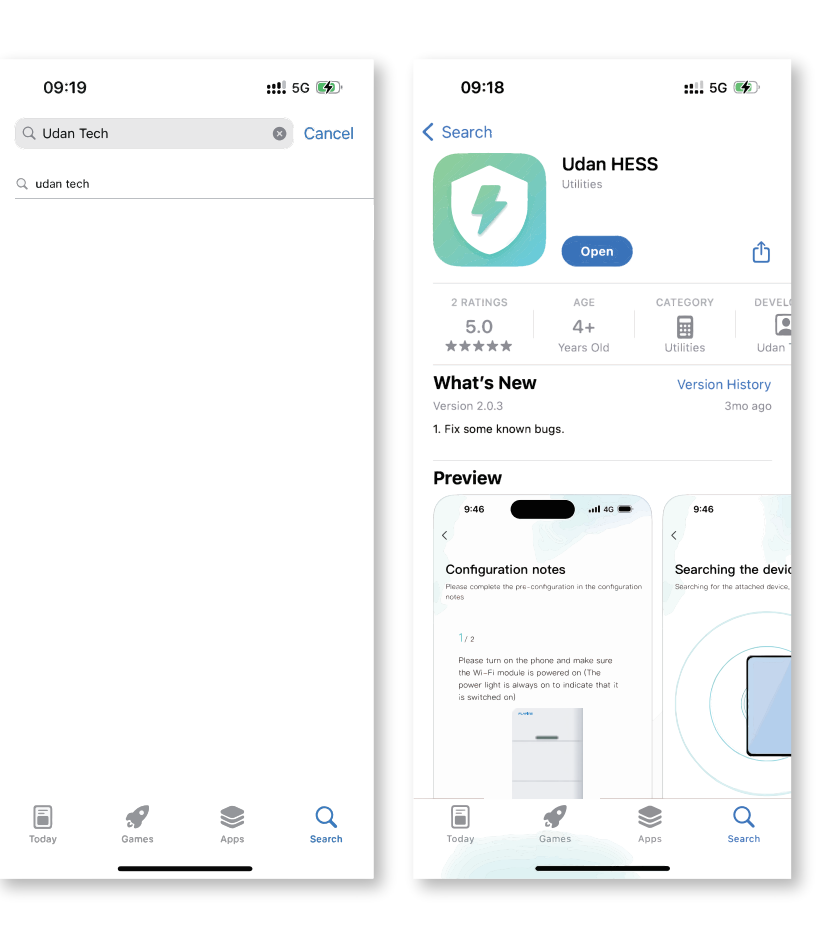

#### FLYFINE

#### 5.3 Log in and register

#### 5.3.1 Log in:

• After opening the APP, enter the login interface to log in with your account.

• Currently supports logging in through email accounts.

#### 5.3.2 Register:

• At the bottom of the login page, click the "Account Registration" button to enter the registration process.

• Currently, you can register with an email account. After registration, you need to go through the device verification process and enter the device SN code or device QR code for identification.

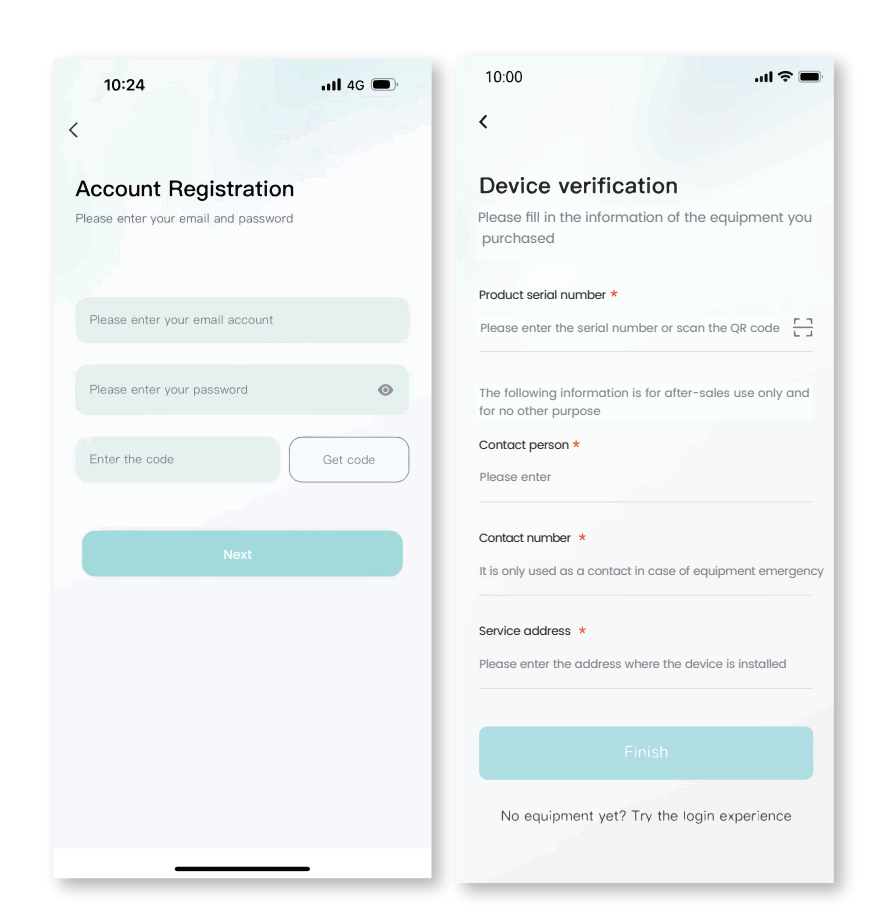

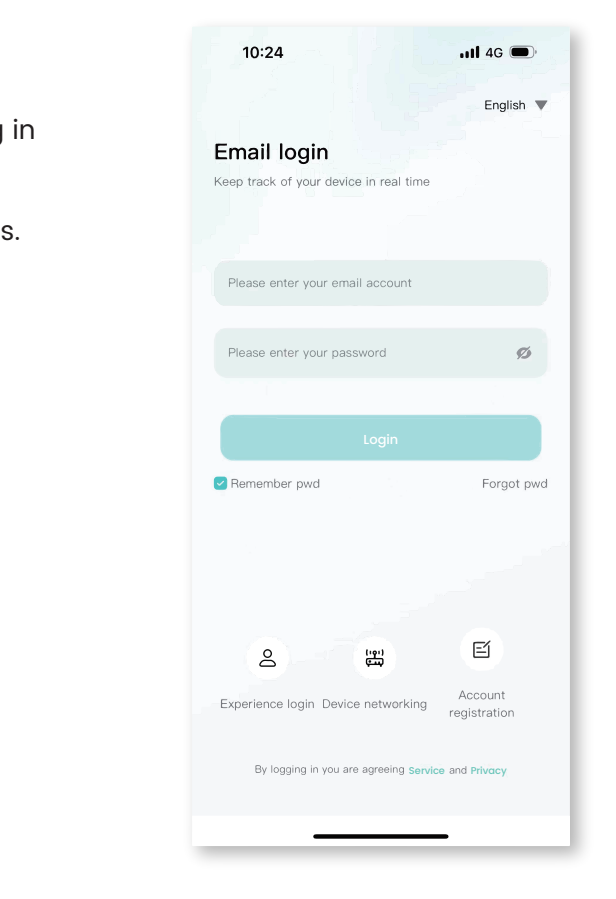

18 🔳

2 Connected devices: The current App supports Bluetooth search, device scanning, and manual

input of SN code.

#### 5.3.3 Experience login

At the bottom of the login page, click the "Experience Login" button to experience the app function

without registration as a tourist.

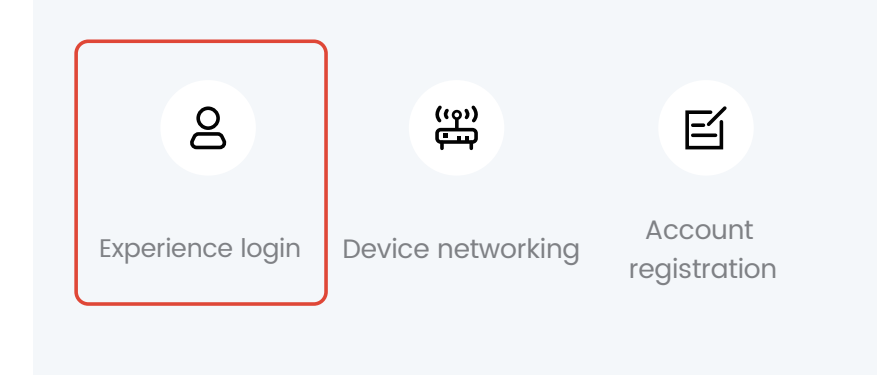

5.4. Equipment distribution network

#### 5.4.1 Overview:

Device distribution network refers to connecting devices to the Cloud Computing Platform to help users obtain real-time device data information.

#### 5.4.2 Distribution process

① Preparation before distribution: Ensure that the device is on, turn on the mobile phone Bluetooth and wireless LAN functions.

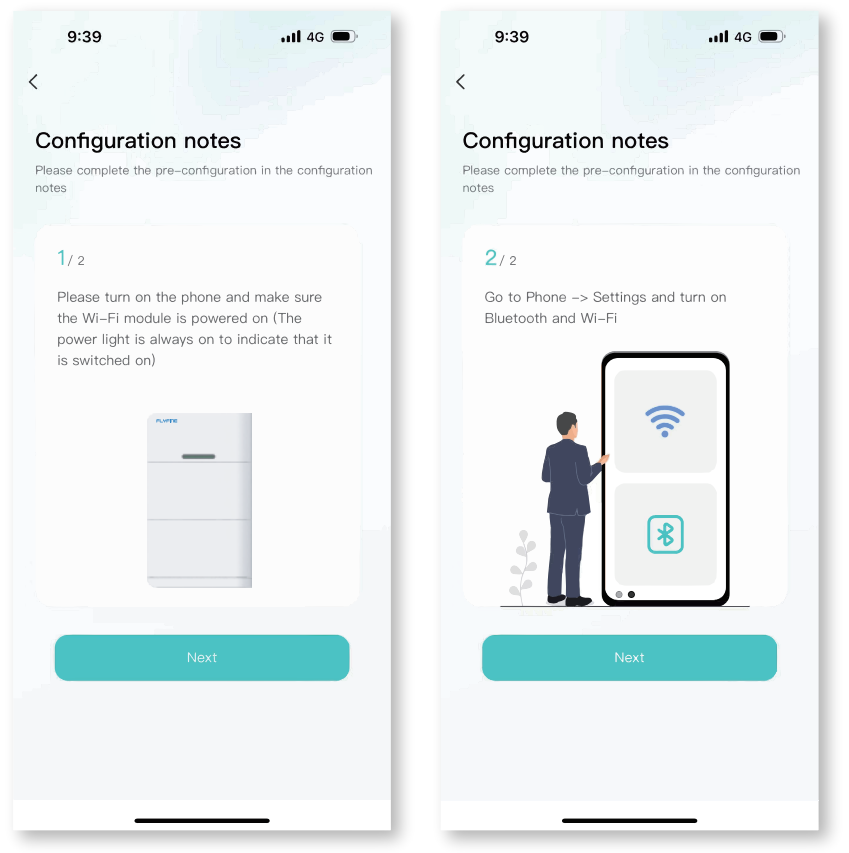

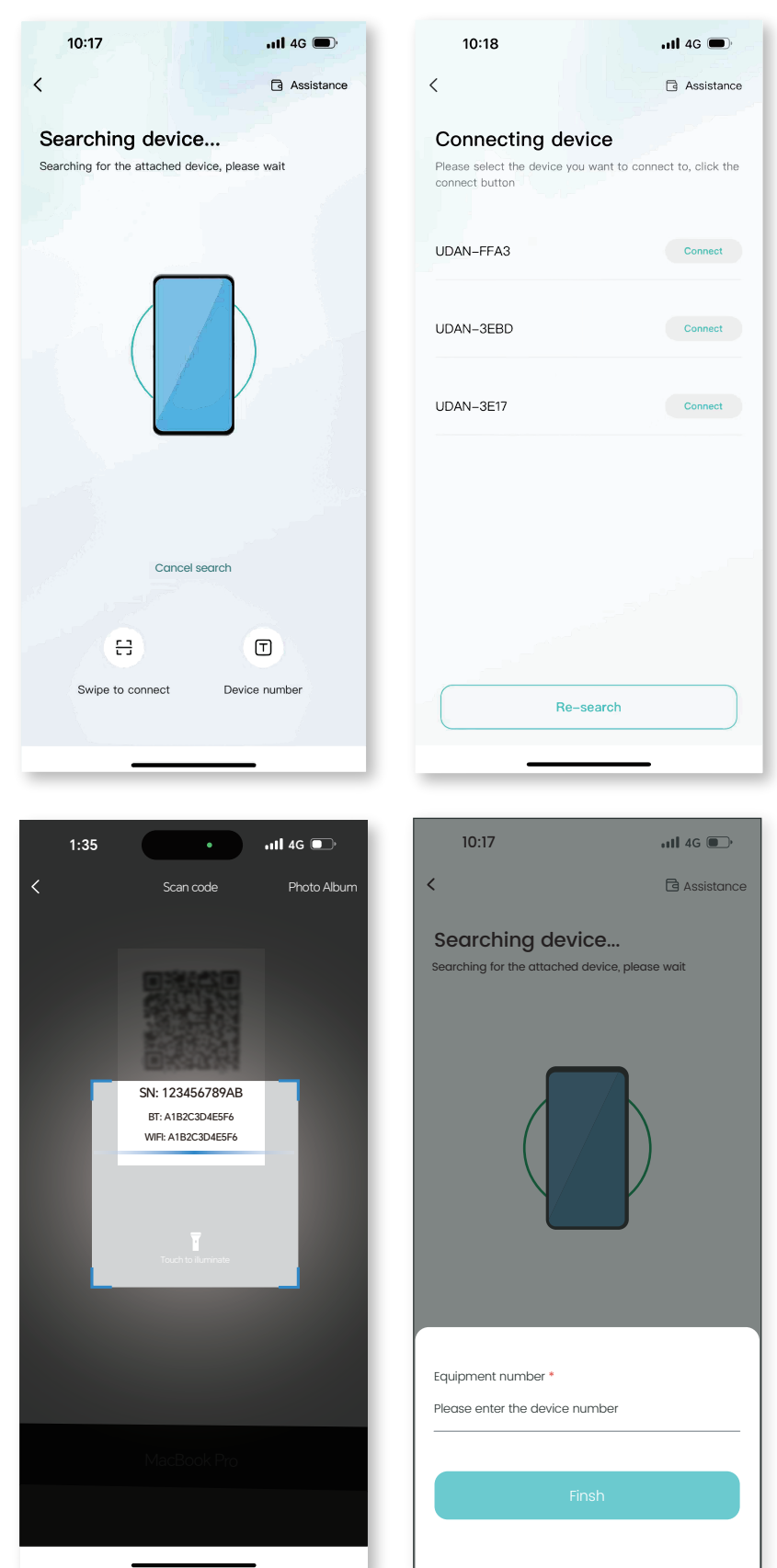

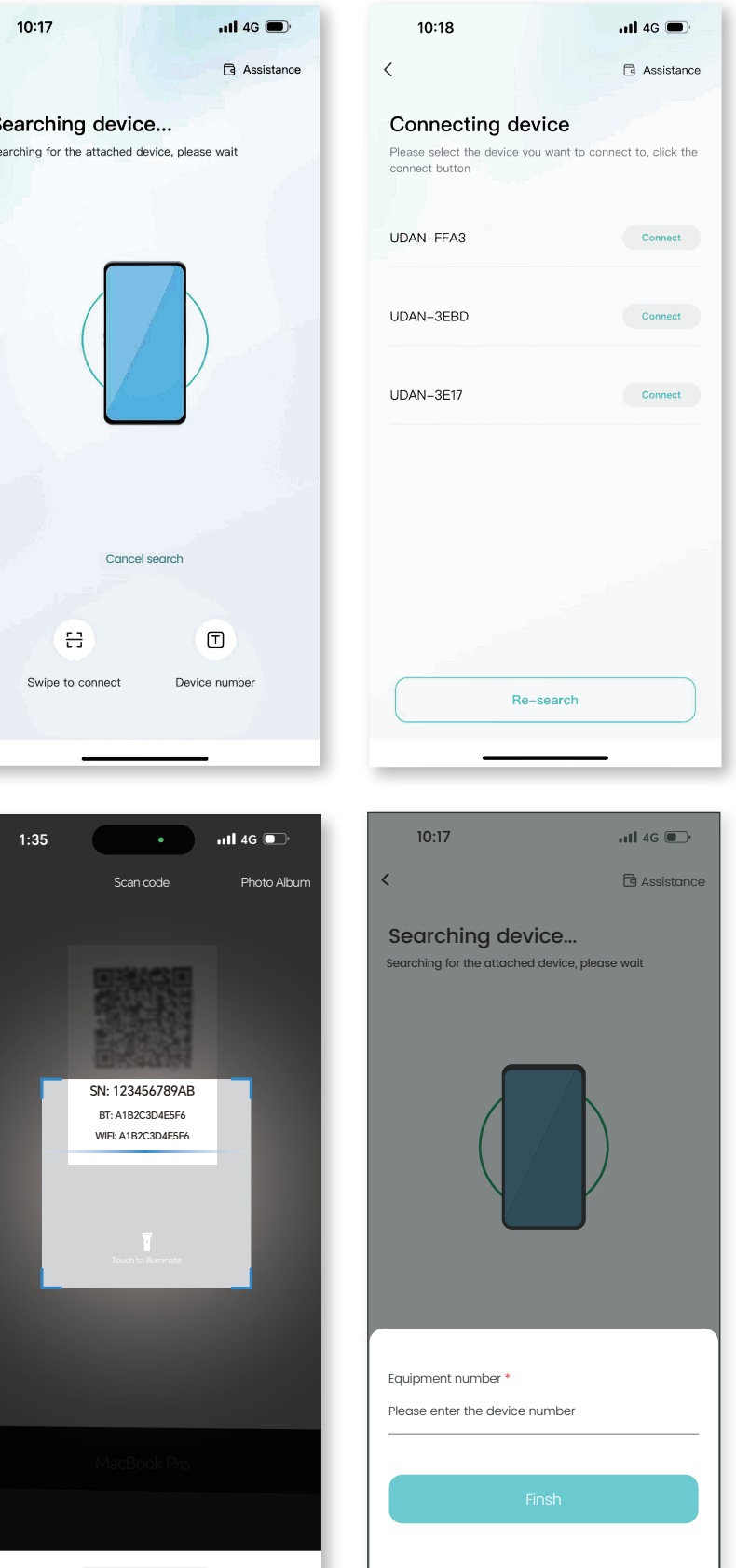

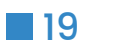

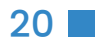

#### FLYFINE

 ${}^{\textcircled{3}}$  Connect to WiFi: After the device is connected, enter the WiFi connection process.

Select the WiFi you want to use and click the "Connect" button. Enter the WiFi password and click the "Finish" button to distribute the network.

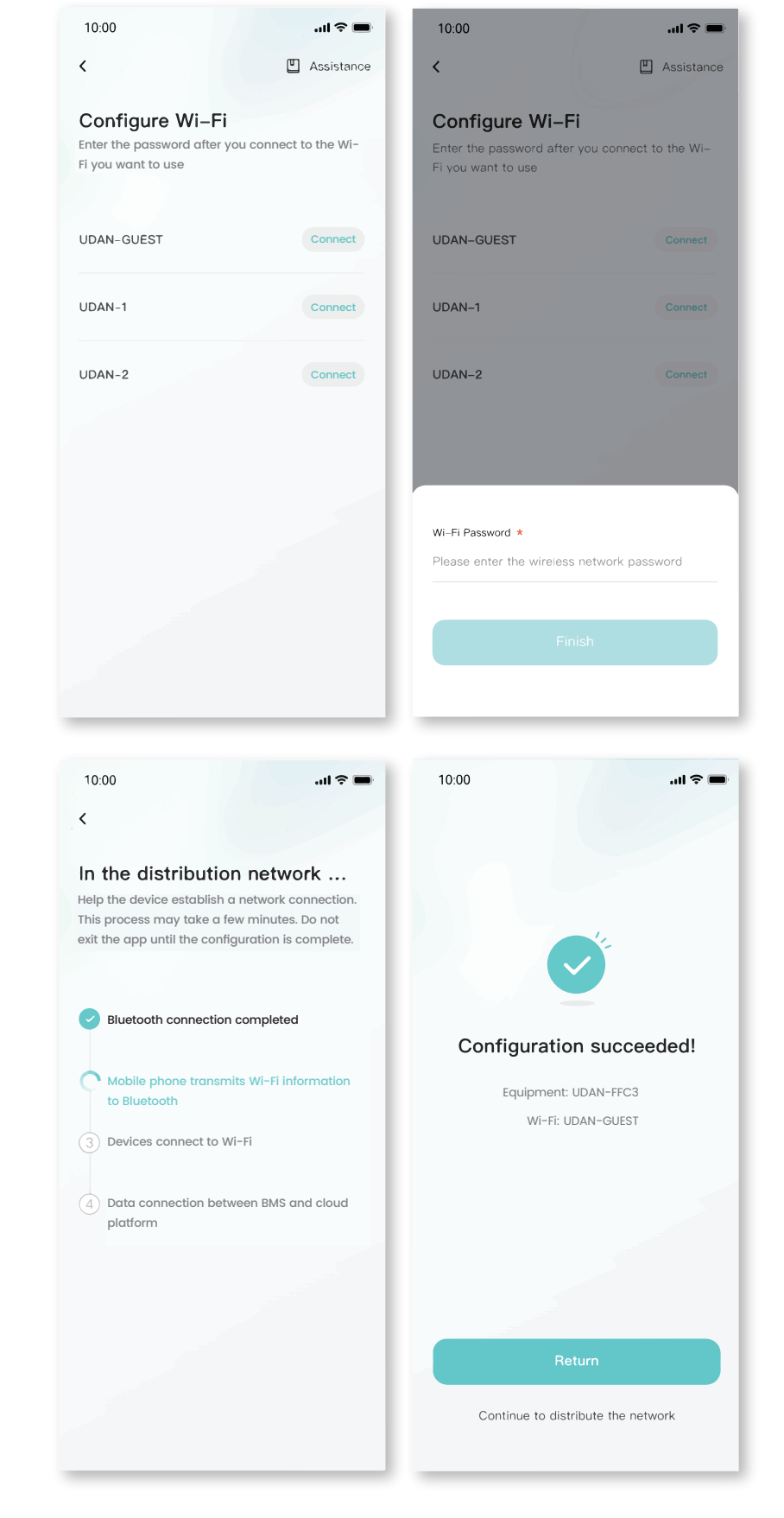

### 6.App page

#### 6.1 Equipment

• The device homepage is used to display the currently managed deviceinformation.

• The top area displays the device name, battery energy, and message entry.

• Middle area: Displays the current battery charging and discharging status, battery percentage, current power, and estimated full time.

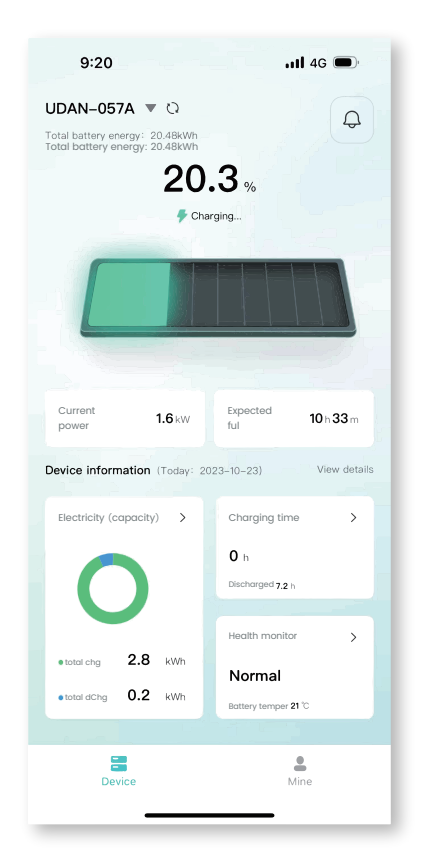

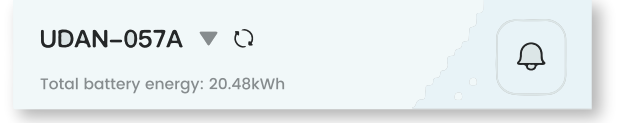

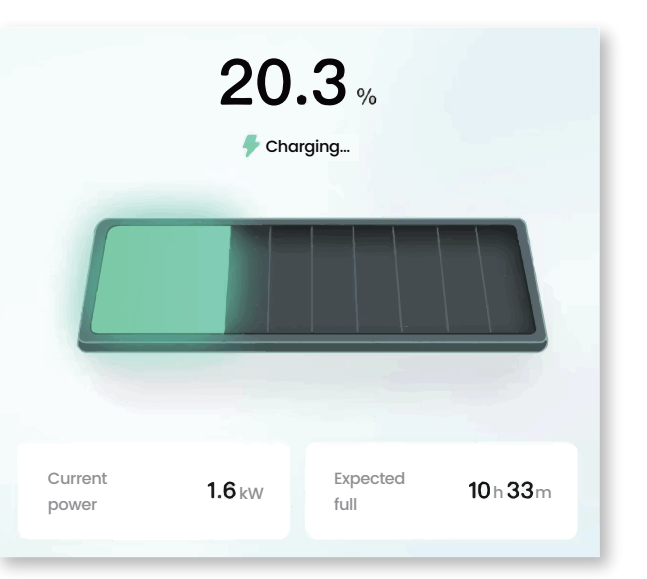

22 🗖

#### FLYFINE

#### • The bottom area:

Displays the device battery, charging time, and health check overview data of the day in the form of a card. You can click the corresponding card to view the details.

| Device information (Today: 2023–10–23) View details |                |          |       |  |                         |   |
|-----------------------------------------------------|----------------|----------|-------|--|-------------------------|---|
|                                                     | Electricity (c | apacity) | >     |  | Charging time           | > |
|                                                     |                |          |       |  | <b>0</b> h              |   |
|                                                     |                |          |       |  | Discharged <b>7.2</b> h |   |
|                                                     |                |          |       |  |                         |   |
|                                                     |                |          |       |  | Health monitor          | > |
|                                                     | • total chg    | 2.8      | kWh   |  | Normal                  |   |
|                                                     |                | 02       | LAN/b |  | normai                  |   |
|                                                     | total dChg     | 0.2      | KVVN  |  | Battery temper 21 °C    |   |
|                                                     |                |          |       |  |                         |   |

#### 6.3 Mine

• My page allows users to view my devices, add

devices, configure WiFi, softwareupdates, after-sales services, problem feedback, app settings.

#### 6.2 Data details:

Display the data details of the current device, and view the battery, charging and discharging power, and charging and discharging time data separately, and support filtering.

| 9:26Il 4G  Cevice details                                         | 9:26Il 4G     < Device details                                     | 9:26 ••••• 4G •••<br>< Device details                          |
|-------------------------------------------------------------------|--------------------------------------------------------------------|----------------------------------------------------------------|
| Electricity Power Duration                                        | Electricity Power Duration                                         | Electricity Power Duration                                     |
| • Cumulative charge • Cumulative discharge<br>1449 kwh 1395.9 kwh | Deadline: 2023-10-23 09:26:01                                      | Cumulative charge Accumulated discharge time 1439.5 h 2261.8 h |
| Day Month Year                                                    | Peak sharge power     Peak discharge power     2.16 kw     0.05 kw | Day Month Year                                                 |
| Eetare 2023-10-23 09:26:01     Chaopine this day: 2.9 kWh         | Unit: KW<br>25                                                     |                                                                |
| Occurrent remaining 4.2 kWh                                       |                                                                    | Charging time this day     D h     D h     D h                 |
|                                                                   |                                                                    | Unit: h<br>18                                                  |
| Unit: KWh<br>3<br>2.5<br>1.5                                      | • reak charge power • neuk decharge power                          |                                                                |

• Click "My Devices" to enter Facility Management. You can view all devices managed under the current account, switch devices displayed on the homepage, unbind devices, and other operations.

| 9:31I 4                                            | G 🗩     |
|----------------------------------------------------|---------|
| Ç                                                  | ) Ø     |
| Demo Account<br>Malibox: ABC123@uuf.me             |         |
| My Devices<br>Demo device Add device<br>Add device |         |
| Configure Wi–Fi                                    | >       |
| Software Update V                                  | 2.0.1 > |
| After Sales Service                                | >       |
| Feedback                                           | >       |
|                                                    |         |
| Device Mine                                        |         |

|              | 9:2     | 8          | .111 4G 🗩     |
|--------------|---------|------------|---------------|
| < My Devices |         |            | Unbind        |
| _            | All     | Normal     | Fault Offline |
|              | Offline | 730UDLH000 | 4             |
|              | Normal  | UDAN-057A  | In use        |
|              | Offline | UDAN-0519  | 4             |
|              |         |            |               |
|              | Offline | 730UDLH000 | =             |
|              | Offline | 730UDLH000 | Ę             |
|              | Offline | UDAN-5D55  | 9             |
|              | Offline | UD02080001 | 4             |
|              |         |            | _             |

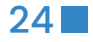

#### FLYFINE

- Click "Add Device" to enter the code scanning page.
- Click "Equipment Distribution Network" to enter the equipment distributionnetwork process.

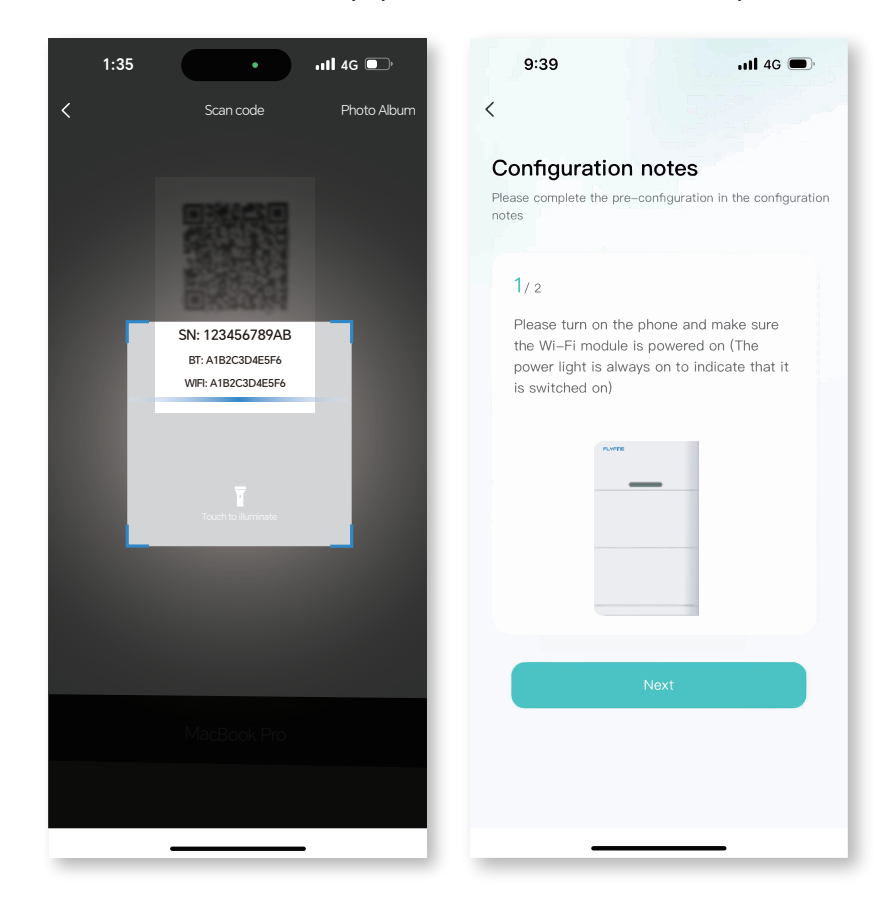

• After clicking "software update", it will enter the version detection. If there is a new version, it will be updated.

• Click "after-sales services" and enter the after-sales

services page to display the after-sales services declaration of the current supplier.

| 9:28                                                                                                    |  |  |  |  |  |  |
|----------------------------------------------------------------------------------------------------|--|--|--|--|--|--|
| After Sales Service                                                                                                    |  |  |  |  |  |  |
| After-sales service is determined by the actual supplier policy                                                                                                    |  |  |  |  |  |  |
| 1. The software and hardware provided by the Seller<br>are of legal origin and property rights.                                                                       |  |  |  |  |  |  |
| 2. The product equipment and spare parts during the after-sales period are all original and genuine.                                                                  |  |  |  |  |  |  |
| 3. The specific content and maintenance scope of<br>the product after-sales shall be negotiated<br>between the buyer and the seller and reflected in<br>the contract. |  |  |  |  |  |  |
|                                                                                                    |  |  |  |  |  |  |
|                                                                                                    |  |  |  |  |  |  |
|                                                                                                    |  |  |  |  |  |  |
|                                                                                                    |  |  |  |  |  |  |
|                                                                                                    |  |  |  |  |  |  |
|                                                                                                    |  |  |  |  |  |  |
|                                                                                                    |  |  |  |  |  |  |
|                                                                                                    |  |  |  |  |  |  |
|                                                                                                    |  |  |  |  |  |  |
|                                                                                                    |  |  |  |  |  |  |

• Click "Feedback" to enter the feedback page. You can enter the current problem that needs feedback and submit it.

#### 6.4 Message

Click on the device or my page, the message icon above, you can enter the inbox page to view the curent notification or chat history.

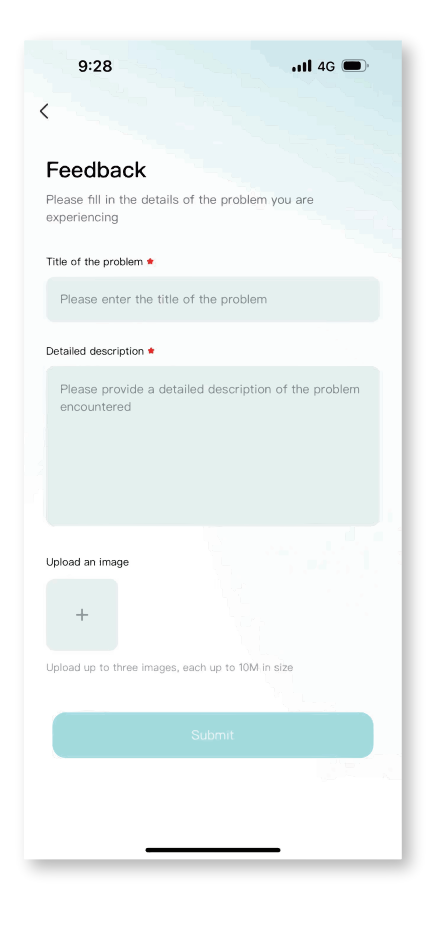

| 5.28                                                  | <b>an 40</b>          |
|-------------------------------------------------------|-----------------------|
| System infor                                          | mation                |
|                                                       |                       |
| 2023-10-22                                            |                       |
| Alarm notification                                    | 22:13                 |
| SOC too low alarm, The battery is lo battery in time. | ow, please charge the |
| View details                                          | >                     |
| 2023-10-23                                            | 2                     |
|                                                       |                       |
| Alarm notification                                    | 20:38                 |
| SOC too low alarm, The battery is lo battery in time. | ow, please charge the |
| View details                                          | >                     |
| 2023-10-23                                            | 2                     |
| Alarm notification                                    | 16:54                 |
| SOC too low alarm, The battery is lo battery in time. | ow, please charge the |
| View details                                          | >                     |
| 2023-10-2                                             | 1                     |
|                                                       |                       |

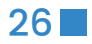

#### 6.5 App settings

• Click My Pages - Settings icon in the upper-ight corner to enter the AppSettings page.

• Settings page support: language switching, Privacy Policy, cache cleaning. personal information, account and security.

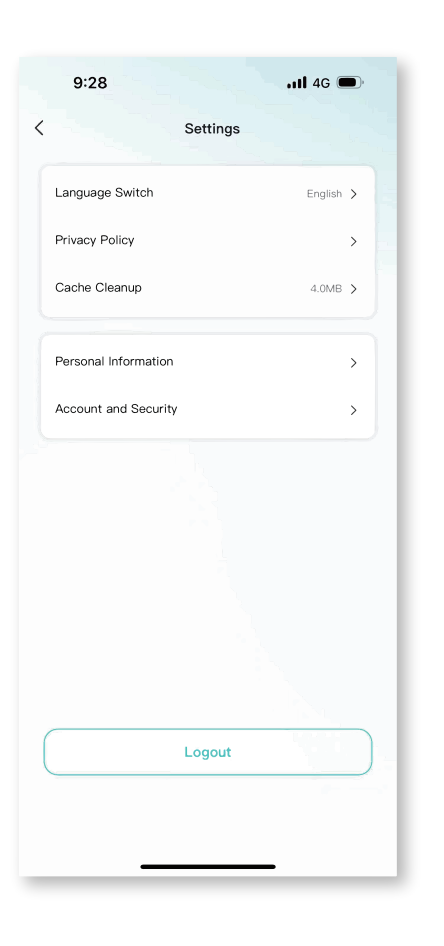

**User Manual** 

## **Appendix 1**

#### A Host soft operation:

When the equipment manufacturer confirms that it is necessary, it can authorize o provide the customer with the host software and operating instructions.

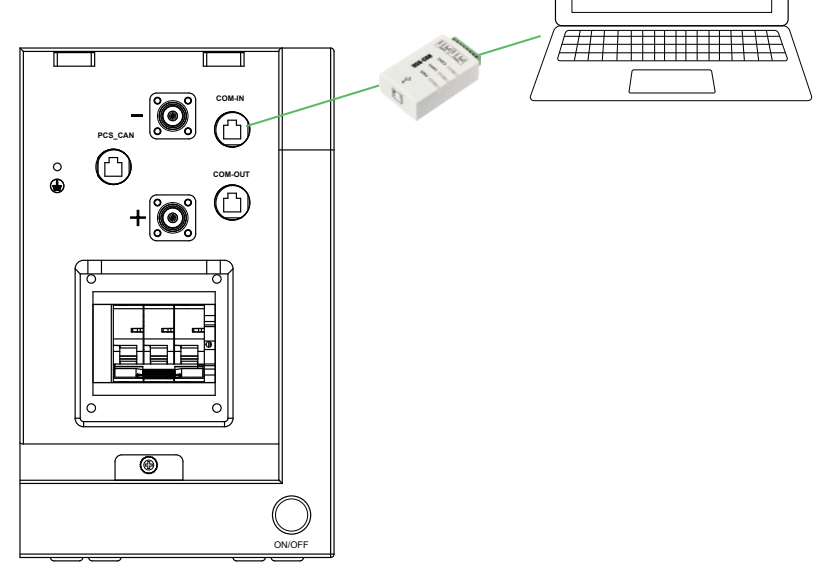

#### FLYFINE

| BCU Upper Computer V5.0   |                             |                     |                    |  |  |  |  |  |
|---------------------------|-----------------------------|---------------------|--------------------|--|--|--|--|--|
| Device Info.              | Connected BCU ID            |                     | ClearID BCU: B     |  |  |  |  |  |
| Passive Balance           | Total Vol                   | Total CurA          | Max Cell Vol       |  |  |  |  |  |
| <b>↓↓↑</b> Active Balance | Ave Cell Vol mV             | Max Cell Vol Diff   | Max Cell Temp      |  |  |  |  |  |
| BCU Property              | Rack Ave Temp °C            | Max Bat Temp Diff°C | Max Polarity Temp  |  |  |  |  |  |
| CU Config                 | Supply Voltage mV           | Load Total Vol      | - Nominal Capacity |  |  |  |  |  |
| $\equiv$ BMU Config       | MU Config                   |                     |                    |  |  |  |  |  |
| 🗿 Parm. Adjust            | Level Warn Info History Ala | Irm                 |                    |  |  |  |  |  |
|                           | Chg Cur High                | DChg Cur High       | Pole Temp High     |  |  |  |  |  |
|                           | Cell Vol Low                | Cell Vol High       | HVB Temp High      |  |  |  |  |  |
| 🗶 Tools                   | SOC Low                     | P- insulation Low   | P+ Insulation Low  |  |  |  |  |  |
| 🛢 Err. Code               | Total Vol Low               | Total Vol High      | Module Vol High    |  |  |  |  |  |
| Ø Monitor                 | Cells Volt, Cells Temp. Ar  | node Temp Pack Vol  |                    |  |  |  |  |  |
| ConnSetting               |                             |                     |                    |  |  |  |  |  |

## **Appendix 2**

#### Troubleshooting

- 1. Battery pack stop work.
- A: Turn on switch, be sure it is ON; if battery is low SOc. it need to charging in.

B: Battery pack low volt or enter sleep mode, there you will press down power switch button, then charge in.

#### 2. No communication ,inverter can not received any DATA from BMS.

- A: Check whether if communication cable is OK.
- B: Replace the communication line.Please give feedback to the dealer and exchange it.
- C: Check inverter or other device which connect to BMS, update it is firmware.
- D: If the communication function needs to be upgraded, please consult the agent or manufacturer.

E: Confirm your inverter and battery protocol is correct, Different protocol or different connection will make a mistake.

| U01 | BMU: BMU01        |              |                                 |                                 |           |         | C Auto  | X       |
|-----|-------------------|--------------|---------------------------------|---------------------------------|-----------|---------|---------|---------|
| /   | Max Cell Vol Num  | Min Cell Vol | Savel<br>m\                     | Min                             | Cell Vol  | Num     | Sav     | eLog    |
|     | Max Cell Temp Num | Min Cell Ten | np°(                            | C Min                           | Cell Terr | np Nurr | 1       |         |
| -   | Max PolarityT Num | - HV Box Max | Temp °(                         |                                 | lation    |         | kΩ      |         |
| 1   | SOH %             | SOC          | %                               |                                 | er SOC    |         | %       |         |
|     |                   |              |                                 |                                 |           |         |         |         |
|     | Bat Temp Rise     | Bat Temp     | Diff High                       |                                 |           | /       |         | Normal  |
|     | Dchg Temp High    | Cell Vol I   | Diff High                       |                                 |           |         |         | Protect |
|     | SOH Low           | SOC          | High                            |                                 |           |         |         | Alarm   |
|     | Insulation Low    | Total Vol    | Diff High                       |                                 |           | - 1     |         | Warning |
|     | Module Vol Low    | BMU F        | ault                            |                                 |           |         |         |         |
|     | н                 | istogram     | Switch                          | Barcode                         | W DIO     | State   | Control |         |
|     |                   |              | Pos Rel                         | ay Pi                           | re Relay  | Ne      | g Relay |         |
|     |                   |              | Disconn                         | ector                           |           |         |         |         |
|     |                   | PosRealy     | /ForceOn                        | Pos                             | RealyFo   | orceOn  |         |         |
|     |                   |              | NegRealyForceOn NegRealyForceOn |                                 |           |         |         |         |
|     |                   |              |                                 | PreRelayForceOn PreRelayForceOn |           |         |         |         |
|     |                   |              |                                 |                                 |           |         |         |         |
|     |                   |              |                                 |                                 |           |         |         |         |
|     |                   |              |                                 |                                 |           |         |         |         |
|     |                   |              |                                 |                                 |           |         |         |         |
|     |                   |              |                                 |                                 |           |         |         |         |

#### FLYFINE

#### 3. Battery pack report SOC is mistake.

A: Inverter received Data from Master BMs, but it is SOC<total SOC, sample as: packs has 50Ah capacity, but inverter read DATA is 30Ah. So you may check every cell Voltage unbalance. This will lead to lower SOC.

B: SOC DATA has Large tolerance.

Discharge empty the battery first, then charge it fully with a small current, and learn to discharge. Any pack is mistake, we advice you read the BMS Data (When we authorize the terminal to use) with host software. Then we reset the BMS and calibration.

#### 4. How to turn on the Pack to discharge. we recommend method is:

- A: Reset the power switch, then restart bms system.
- **B**: Turn on the power switch on the bottom/front panel.

WARNING: The operating parameters of the equipment cannot exceed the rated working voltage and current of the Pack, exceed the rated volt and current, Can cause damage to the Pack or other failures.

#### 5. Inverter or other external device can not connect the battery. we recommend method is:

A: Check whether the working parameters of the device and battery are appropriate, and improper parameters cannot be matched.

B: It is necessary to update BMS parameters and match the device, then Reset BMS and restart your device.

#### 6. Replace bad Pack.

There is a bad battery pack, it is need to replace, please connect your supplier, need professional installers to operate it. We recommend replace all or make pack has same voltage and same specification batteries pack.

**NOTE:** When replacing the battery, the same module needs to be replaced at the same time, and the voltage should be the same.

#### 7. Need to replace spare parts or emergency maintenance.

Some parts can be obtained from the sales or agency, and the excess parts need to be purchased separately. Be careful, turn off the power switch before replacing parts.

#### 8. Need to place some safety device for keep a safe environment.

You'd keep a safe case for Pack and external device, Please place safety device. As: fire-fighting sand, fire-fighting blankets, fire-fighting water pipes.

Install Monitor sound, light, electricity, smoke and other equipment.

#### WARNING:

#### **Emergency process:**

1. The external device catches fire and explodes:

A: Under the condition of ensuring safety, non-operating personnel immediately move to a safe location.

B: Under the condition of ensuring safety, the operator immediately cut off the external power supply of the equipment and the internal power supply.

C: Use fire-fighting equipment for fire-fighting treatment (the use of fire-fighting sand, fire-fighting) blankets, fire-fighting water pipes).

D: If you cannot completely extinguish the fire, please call the local fire department for help.

E: Keep the accident site data so that the source of the accident can be traced

#### 2. The Pack catches fire and explodes:

A: Under the condition of ensuring safety, non-operating personnel immediately move to a safe location.

B: Under the condition of ensuring safety, the operator immediately cut off the external power supply of the equipment and the internal power supply.

C: Use fire-fighting equipment for fire-fighting treatment (First the use of fire-fightingsand, firefighting blankets, then fire-fighting water pipes for cool the Pack)

D: If you cannot completely extinguish the fire, please call the local fire department for help.

E: Keep the accident site data so that the source of the accident can be traced

END

#### **FLYFINE DIGITAL ENERGY CO.LTD**

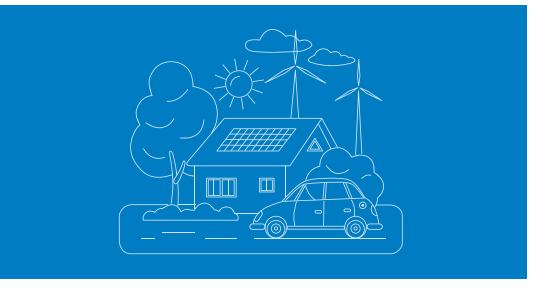

**K** User Manual

. . .

 $\mathbb{P}^{1}/\mathbb{A}$ 

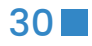